## **SYNACKTIV**

#### Manger mes dossiers par la racine

Comment un rm -rf a dérapé et a supprimé l'intégralité de mon système

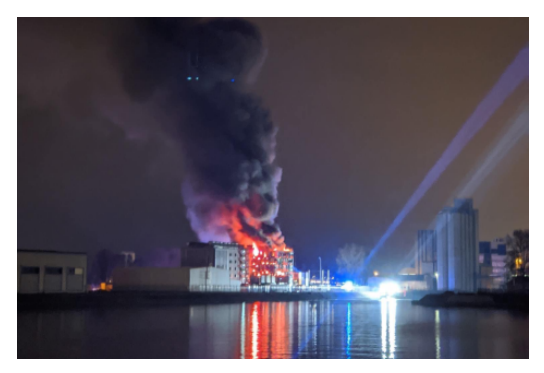

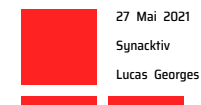

#### Introduction

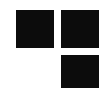

#### The command

156308 MESSAGE= lucasg : TTY=pts/23 ; PWD=/media/lucasg/5E08-D3D0/ ; USER=root ; COMMAND=/usr/bin/rm -r ./var/lib/chroots/nginx/[...]/css/images/btn 159858 MESSAGE= lucasg : TTY=pts/23 ; PWD=/media/lucasg/5E08-D3D0/ ; USER=root ; COMMAND=/usr/bin/rm -rf ./var/lib/chroots/nginx/[...]/css/images/btn

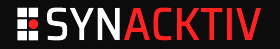

#### Introduction

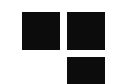

#### The result

| 1          | - d_ | _time His | stogram after                               | Thu | Sep | 24 | 16:11:15 | 2020 |
|------------|------|-----------|---------------------------------------------|-----|-----|----|----------|------|
| 1601024355 |      | 23783     | *                                           | Fri | Sep | 25 | 08:59:15 | 2020 |
| 1601084835 |      | 689       | *                                           | Sat | Sep | 26 | 01:47:15 | 2020 |
| 1601145315 |      | Θ         |                                             | Sat | Sep | 26 | 18:35:15 | 2020 |
| 1601205795 |      | 207       | *                                           | Sun | Sep | 27 | 11:23:15 | 2020 |
| 1601266275 |      | 1         | *                                           | Mon | Sep | 28 | 04:11:15 | 2020 |
| 1601326755 |      | 18955     | *                                           | Mon | Sep | 28 | 20:59:15 | 2020 |
| 1601387235 |      | 2054247   | *****                                       | Tue | Sep | 29 | 13:47:15 | 2020 |
| 1601447715 |      | Θ         |                                             | Wed | Sep | 30 | 06:35:15 | 2020 |
| 1601508195 |      | Θ         |                                             | Wed | Sep | 30 | 23:23:15 | 2020 |
| 1601568675 |      | Θ         | İ daha kara kara kara kara kara kara kara k | Thu | 0ct | 1  | 16:11:15 | 2020 |

\$ ext4magic /dev/mapper/lucasg--vg-root -H -a \$(date -d "-7 days" +%s)

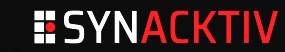

#### Introduction

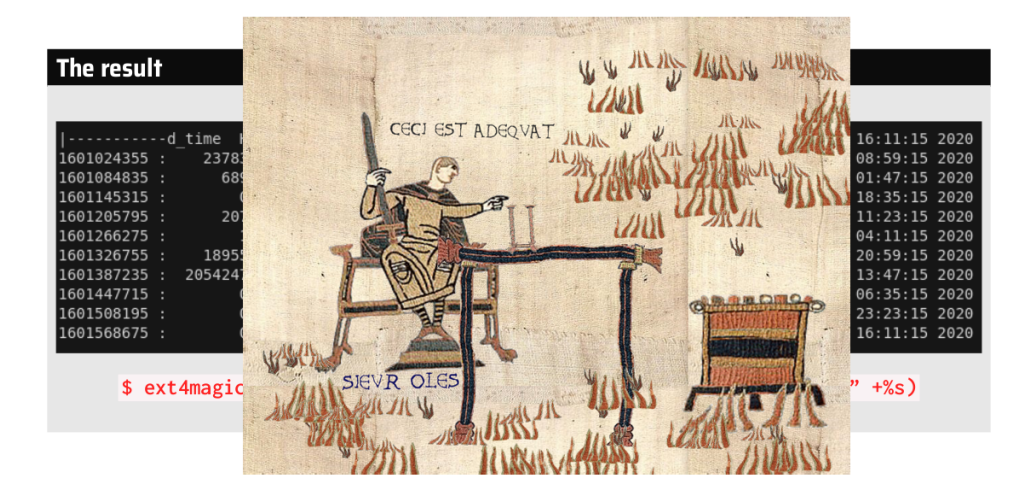

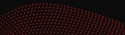

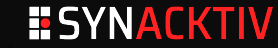

#### Table des matières

#### Qu'est-ce qui s'est passé?

2 Qu'est-ce qu'on fait maintenant?

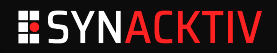

#### whoami

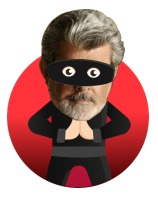

Lucas Georges @\_lucas\_georges\_

Reverse Engineer @Synacktiv

Vulnerability research & exploitation

#### Synacktiv

- Offensive security company (pentest, reverse, dev)
  - ~ 90 ninjas
- We are always hiring 🛞

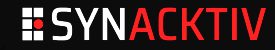

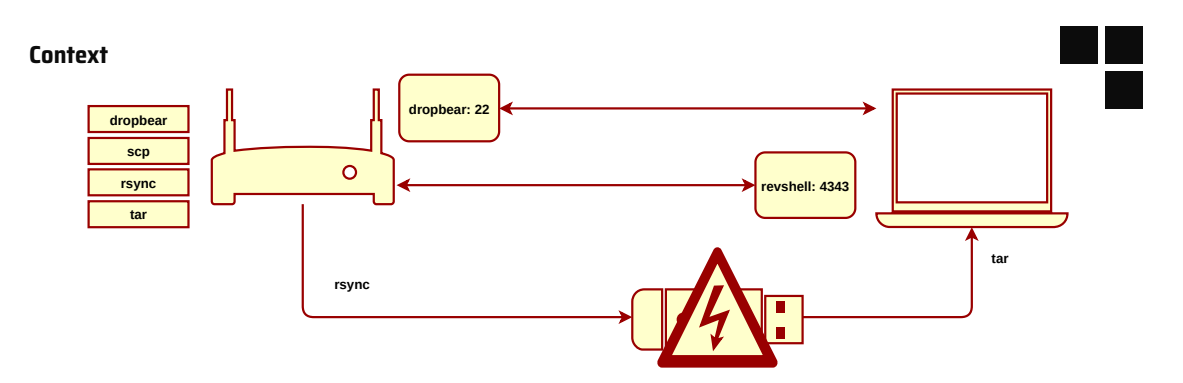

### Scenario

- Aim : extract a rootfs from an embedded device
  - rsync the whole rootfs to a pendrive
  - copy and tarball the rootfs using a laptop with all the correct options

#### What happened :

- rsync introduced write errors on the usb controlled and corrupted the pendrive's fs
- When trying to remove the folder, it removed the whole system!

### **SYNACKTIV**

#### **Reproducing the bug**

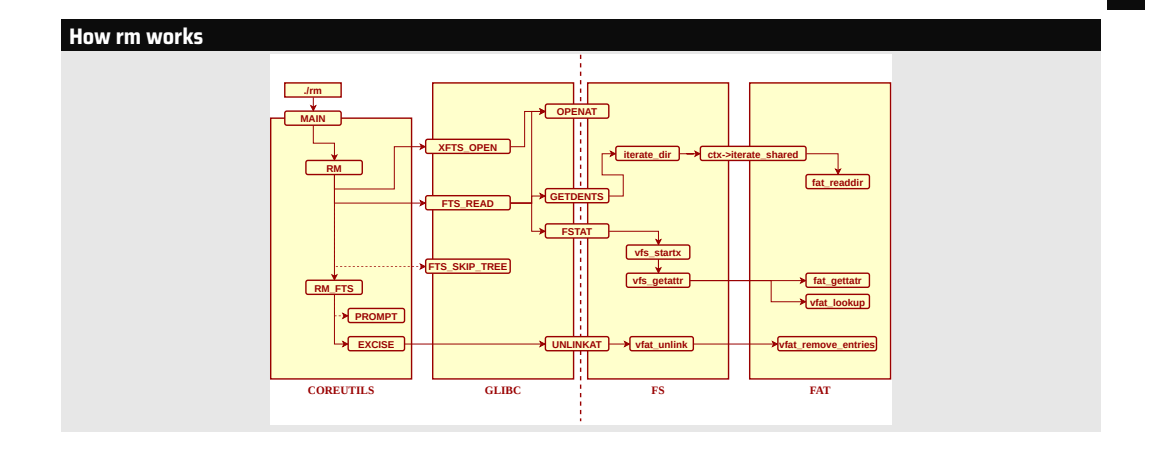

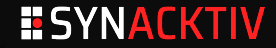

#### **Reproducing the bug**

#### Linux fragmentation

| Description                   | coreutils | glibc | kernel          | BUG? |
|-------------------------------|-----------|-------|-----------------|------|
| Victim (debian unstable)      | ????      | ????  | ~ 5.2           | YES  |
| Debian Jessie 4.9.0-14        | 8.26      | 2.24  | 4.9.240-2       | NO   |
| Debian Stretch 4.19.0-11      | 8.30      | 2.28  | 4.19.146-1      | NO   |
| Debian Unstable 5.4.0-0.bpo.2 | 8.30      | 2.28  | 5.4.8-1~bpo10+1 | NO   |
| Ubuntu 18.04-3                | 8.28      | 2.27  | 4.18.0-25       | YES  |
| Ubuntu 18.04-3                | 8.28      | 2.27  | 5.0.0-23        | YES  |
| Ubuntu 18.04-5                | 8.28      | 2.27  | 5.4.0-51        | NO   |
| Ubuntu 20.04-1                | 8.30      | 2.31  | 5.4.0-53        | NO   |

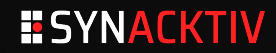

#### **Reproducing the bug**

#### strace output

```
write(2, "/home/arma/coreutils/src/rm: des"..., 1263) = 1263
read(0, "v\n", 1024)
                                   = 2
openat(17, "\3K\302\240\316\264.\1p\303\241", 0_RDONLY|0_NOCTTY|0_NONBLOCK|0_NOFOLLOW|0_CLOEXEC|0_DIRECTORY) = 15
getdents(15, /* 931 entries */, 32768) = 32744
getdents(15, /* 748 entries */, 32768) = 25024
getdents(15, /* 0 entries */, 32768) = 0
close(15)
                                   = 0
newfstatat(20. "\1.\f", 0x5643647c58a8, AT_SYMLINK_NOFOLLOW) = -1 EIO (Input/output error)
newfstatat(20, "\0100\303\241\303\237\1\n\22\317\200.\1 \303\241", 0x564364b86f28, AT_SYMLINK_NOFOLLOW) = -1 EIO (Input/output error)
newfstatat(20, "\7\20\303\241\303\237\0010\303\242\22.\342\225\2252\342\224\200", 0x564364b8cc68, AT SYMLINK NOFOLLOW) = -1 ELOOP (Too
      many levels of symbolic links)
// F... snipped ...]
newfstatat(20, "\20\342\224\224\303\271\317\203", 0x564364ba9288, AT SYMLINK NOFOLLOW) = -1 EIO (Input/output error)
newfstatat(20, "\0010\303\241\23\21", 0x564364baa268, AT SYMLINK NOFOLLOW) = -1 ELOOP (Too many levels of symbolic links)
newfstatat(20, "/", {st_mode=S_IFDIR|0755, st_size=4096, ...}, AT_SYMLINK_NOFOLLOW) = 0
openat(20, "/", O RDONLYIO NOCTTYIO NONBLOCKIO NOFOLLOWIO DIRECTORY) = 15
fstat(15, {st mode=S IFDIR|0755, st size=4096, ...}) = 0
fcntl(15, F_GETFL)
                                   = 0x38800 (flags 0 RDONLY10 NONBLOCK10 LARGEFILE10 NOFOLLOWIO DIRECTORY)
fcntl(15, F SETFD, FD CLOEXEC)
                                   = 0
getdents(15, /* 28 entries */, 32768) = 744
close(15)
                                   = 0
write(2, "/home/arma/coreutils/src/rm: des".... 1265) = 1265
read(0, "v\n", 1024)
                                   = 2
write(2, "skipping '/media/arma/5E08-D3D0/"..., 1254) = 1254
```

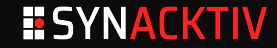

#### The bug

#### \_\_fat\_readdir

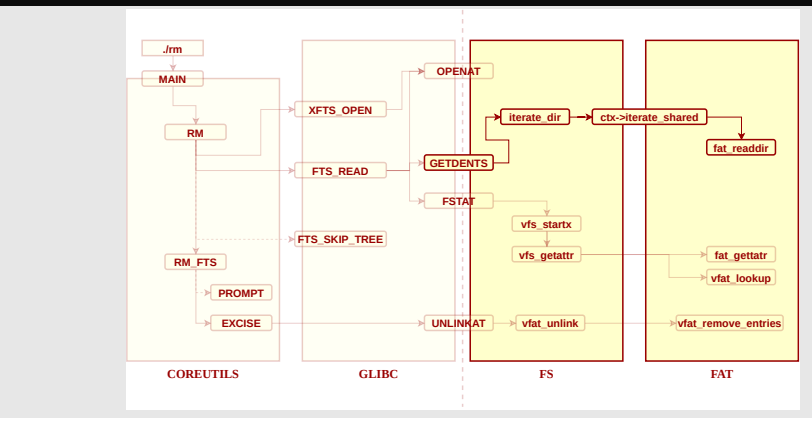

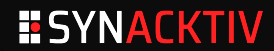

#### The bug

#### \_fat\_readdir

```
F +0.0000001 fat readdir
// [....]
[ +0.000017] dir_emit folder : 2c 20 c3 bc cf 83 44 20 c2 a5 15 2e 02 20 c3 a9 . ....D .....
F +0.000072] dir emit folder : c3 a4 20 c2 a5 cf 83 2e c3 87 30 c2 a5
                                                                      F +0.0000721 dir emit folder : 60 30 c2 a5 cf 83 01
                                                                         `0....
[ +0.000071] dir emit folder : 03 21 c3 a6 cf 84 2e 01 40 c3 a2
                                                                          F +0.0000831 dir emit folder : 10
  +0.000015] dir emit folder : 14 e2 94 94 c3 b6 cf 83 2e 10
  +0.000041] dir emit folder : 01 10 ce b1 c3 9f 2e 01 21 c3 a2
                                                                          [ +0.000181] dir emit folder : 04 10 c3 89 cf 83 01 2e 24 10 c2 a5
                                                                     $
  +0.000040] dir emit folder : e2 96 84 20 c2 a5 cf 83 63 2e e2 96 84 20 c2 a5 ... ....c....
  +0.000093] dir_emit folder : 24 30 c2 a5 e2 95 92 30 30 c3 ac e2 95 92 2e 2c $0....00.....,
  +0.000001] dir emit folder : 30 c3 ac
                                                                          0...
 +0.000164] dir_emit folder : 10 e2 94 94 c3 b9 cf 83
[ +0.000024] dir_emit folder : 01 30 c3 a1 13 11
                                                                          0....
 +0.000092] dir_emit folder : 2f
 +0.000091] dir_emit folder : 01 60 c3 a1 c3 9f 2e 4c 30 c3 a6
                                                                          [ +0.003489] ___fat_readdir
```

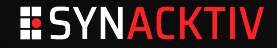

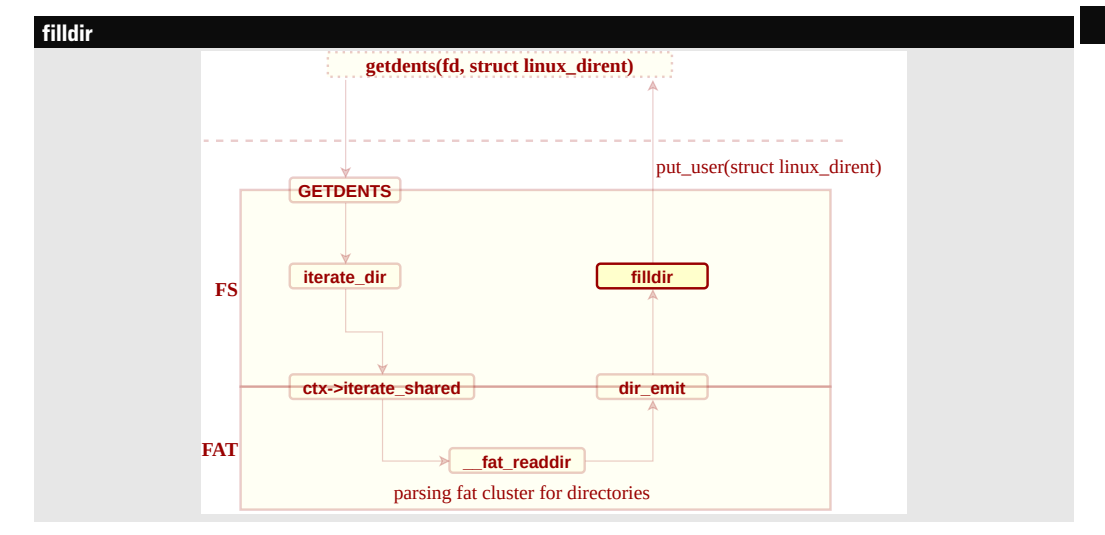

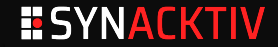

#### Ubuntu 18.04-3

```
struct linux_dirent __user * dirent;
struct getdents_callback *buf =
    container_of(ctx, struct getdents_callback, ctx);
unsigned long d_ino;
int reclen = ALIGN(offsetof(struct linux_dirent, d_name) + namlen + 2,
    sizeof(long));
```

```
buf->error = -EIWAL; /* only used if we fail.. */
if (reclen > buf->count)
return -EINVAL;
d_ino = ino;
if (sizeof(d_ino) < sizeof(ino) && d_ino != ino) (
buf->error = -EOVERFLOW;
return -EOVERFLOW;
}
```

```
// [...]
```

#### Ubuntu 20.04-1

```
static int filldir(struct dir context *ctx, const char *name, int namlen,
          loff t offset, u64 inc. unsigned int d type)
   struct linux_dirent __user *dirent, *prev;
   struct getdents_callback *buf =
       container of(ctx, struct getdents callback, ctx):
   unsigned long d inc:
   int reclen = ALTGN(offsetof(struct linux dirent, d name) + namlen + 2.
       sizeof(long)):
   int prev_reclen;
   buf->error = verify dirent name(name, namlen);
   if (unlikely(buf->error))
       return buf->error:
   buf->error = -EINVAL: /* only used if we fail.. */
   if (reclen > buf->count)
       return -EINVAL;
   d ino = ino:
   if (sizeof(d_ino) < sizeof(ino) && d_ino != ino) {</pre>
       buf->error = -EOVERFLOW:
       return -EOVERFLOW:
```

```
- 1
```

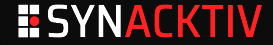

#### verify\_dirent\_name

```
1*
* POSIX says that a dirent name cannot contain NULL or a '/'.
 *
* It's not 100% clear what we should really do in this case. The filesystem is clearly corrupted, but returning a hard
* error means that you now don't see any of the other names either, so that isn't a perfect alternative.
 *
* And if you return an error, what error do you use? Several filesystems seem to have decided on EUCLEAN being the error
* code for EFSCORRUPTED, and that may be the error to use. Or just EIO, which is perhaps more obvious to users.
*
* In order to see the other file names in the directory, the caller might want to make this a "soft" error: skip the
* entry, and return the error at the end instead.
* . . .
 *
* Note the PATH_MAX check - it's arbitrary but the real kernel limit on a possible path component, not NAME_MAX,
* which is the technical standard limit.
*/
static int verify_dirent_name(const char *name, int len)
   if (len <= 0 || len >= PATH MAX)
       return -EIO:
   if (memchr(name, '/', len))
      return -EIO:
   return 0;
```

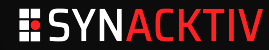

#### **Bug report**

From: Jann Horn <jannh@google.com> Date: Fri, 18 Jan 2019 17:14:39 +0100

When you e.g. run `find` on a directory for which getdents returns "filenames" that contain slashes, `find` passes those "filenames" back to the kernel, which then interprets them as paths.

That could conceivably cause userspace to do something bad when accessing something like an untrusted USB stick, **but I'm not** aware of any specific example.

https://lore.kernel.org/lkml/20190118161440.220134-2-jannh@google.com/

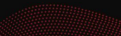

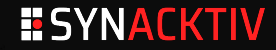

#### Table des matières

1 Qu'est-ce qui s'est passé?

2 Qu'est-ce qu'on fait maintenant?

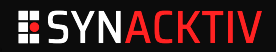

#### dd is your friend

\$ dd if=/dev/nvme0n1p3 of=/media/ubuntu/backup\_dd\_lucasg/nvme0n1p3.bak bs=1G status= progress

#### Loopdevice

#### cryptsetup automatically mount the device, no need to use losetup :

```
$ sudo cryptsetup open --type luks ./nvme0n1p3 backup_luks
$ ls -als /dev/mapper/
total 0
0 drwxr-xr-x 2 root root 140 Sep 30 08:29 .
0 drwxr-xr-x 23 root root 4900 Oct 1 14:26 ..
0 drwr--r--- 1 root root 10, 236 Sep 29 16:30 control
0 lrwxrwxrwx 1 root root 7 Sep 30 09:30 lucasg--vg-root -> ../dm-1
0 lrwxrwxrwx 1 root root 7 Sep 30 08:29 lucasg-vg-swap_1 -> ../dm-2
0 lrwxrwxrwx 1 root root 7 Sep 30 08:29 lucasg-vg-swap_1 -> ../dm-2
0 lrwxrwxrwx 1 root root 7 Sep 30 08:29 lucasg-states -> ../dm-3
0 lrwxrwxrwx 1 root root 7 Sep 30 08:28 backup_luks -> ../dm-0
```

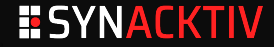

#### ext4magic

ext4magic can restore deleted files thanks to ext4 journalisation :

\$ sudo ext4magic /dev/mapper/lucasg--vg-root -M -d /media/ubuntu/backup dd lucasg/ext4magic Warning: Activate magic-scan or disaster-recovery function, may be some command line options ignored "/media/ubuntu/backup\_dd\_lucasg/ext4magic" accept for recoverdir Filesystem in use: /dev/mapper/lucasg--vg-root Using internal Journal at Inode 8 Activ Time after : Tue Sep 29 13:03:24 2020 Activ Time before . Thu Oct 1 16:16:45 2020 Inode 2 is allocated /media/ubuntu/backup dd lucasg/ext4magic/boot /media/ubuntu/backup dd lucasg/ext4magic/home/lucasg/.cache/mozilla/firefox/adu3n5h2.default/cache2/doomed /media/ubuntu/backup\_dd\_lucasg/ext4magic/home/lucasg/.cache/mozilla/firefox/adu3n5h2.default/cache2 /media/ubuntu/backup dd lucasg/ext4magic/home/lucasg/.cache/mozilla/firefox/adu3n5h2.default /media/ubuntu/backup dd lucasg/ext4magic/home/lucasg/.cache/mozilla/firefox /media/ubuntu/backup\_dd\_lucasg/ext4magic/home/lucasg/.cache/mozilla /media/ubuntu/backup\_dd\_lucasg/ext4magic/home/lucasg/.cache/google-chrome-beta/Profile\_2/Cache/83db0be9d0d8d957\_0 /media/ubuntu/backup dd lucasg/ext4magic/home/lucasg/.cache/google-chrome-beta/Profile 2/Cache/83db0be9d0d8d957 s Segmentation fault

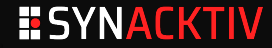

#### sleuthkit

# console \$ sudo ./tools/fstools/fls -F p -d -m '/' -r /dev/mapper/lucasg-vg-root 0|/home/git (deleted)|51541506|d/rr-r-r--133]33|0|1582119050|1601383833]1601383833]1572002125 0|/home/lucasg/.cache/mozilla/firefox/adu3n5h2.default/cache2/doomed/1ce91c99e9881667d35749bfba293accd26374b3.jd6892 (deleted)|52074044| r/rrw-r--r--11000|1000|0|1586687532|1601383958|1601383958|158213454 0|/home/lucasg/.cache/mozilla/firefox/adu3n5h2.default/cache2/doomed/1ce91c99e9881667d35749bfba293accd26374b3 (deleted)|52074044|r/rrw-r --r--11000|1000|0|1586687532|1601383958|1585213454 0|/home/lucasg/.cache/mozilla/firefox/adu3n5h2.default/cache2/doomed/3c597a80b51a24c02510e9868c27bdb62e99ba6 (deleted)|52069943|r/rrw-r --r--11000|1000|0|1586687064|1601383958|1585213454 (...)

#### fls can carve back deleted files and folders, but everything is empty :(

\$ sudo ./tools/fstools/istat /dev/mapper/lucasg--vg-root 51685967 Group: 6321 Generation Id: 3563593447 uid / gid: 1000 / 1000 mode: rrw------Flags: Extents, size: 0 num of links: 0 Direct Blocks:

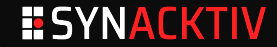

#### The only forensic tool that always work

```
ubuntu@ubuntu:/mnt/backup$ sudo strings -f -a -tx /dev/mapper/lucasg--vg-root > /mnt/
backup/strings.txt
# (wait for the night)
ubuntu@ubuntu:/mnt/backup$ ls -alsh ./strings*
620G -rw-rw-r-- 1 ubuntu ubuntu 620G Sep 30 18:48 ./strings.txt
```

#### **Bash helpers**

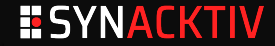

#### My personal Disaster Recovery Plan

- My professional keepass is regularly rsync'ed to an intranet server
- Slides and exercises for a training were backuped on the disk of a colleague ... which just quit Synacktiv and wiped its disk :0
- No client data was lost since its not stored on work laptops.
- Some ongoing mission's files were archived and gpg encrypted on a shared external drive but ... the GPG key itself wasn't backed up!
- Private notes and projects were not backuped at all :(

## What to carve? GPG key SSH keys other secrets private stuff

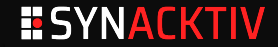

#### How to carve back a private GPG key?

> i have really big problem because i accydently deleted /.gnupg, but still i have backuped /.gnupg/private-keys-v1.d so i have 4 "hashfile" name files with suffix .key

That good. Run gpg once to create a new .gnupg directory (or create it manually). Then copy the four files to the new private-keys-v1.d directory and you have restored the secret key material. Now you need to get a copy of your two (I guess) public keys. They should be on the keyservers or you have send them to other places, get a copy and gpg --import them. Better restart the gpg-agent (gpgconf --kill gpg-agent). That's it.

Private key files in gnupg/private-keys-v1.d have filenames of the pattern
[0-9A-F]{40}.key

Source : https://lists.gnupg.org/pipermail/gnupg-users/2016-December/057246.html

- Carve back the files under <a>/.gnupg/private-keys-v1.d/\*.key</a> folder
- 2 Retrieve the hash file patterns, also known as "keygrip" for gpg keys

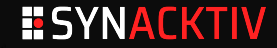

#### Carving back the contents of private GPG keys

```
ubuntu@ubuntu:~/Desktop/$ grep -F "protected-private-key" /mnt/backup/strings.txt | tee /mnt/backup/
strings.txt/gpg/grep_results.txt
/dev/mapper/lucasg--vg-root: 2700d38a2 protected-private-key
/dev/mapper/lucasg--vg-root: 2837fa922 protected-private-key
# (... etc ...)
```

ubuntu@ubuntu:~/Desktop/\$ cat /mnt/backup/gpg/grep\_results.txt | awk '{print \$3}' | sort | uniq -c

```
2 (21:protected-private-key(3:rsa(1:n513:
```

1 -F

1 https://stackoverflow.com/questions/25869207/unprotected-private-key-file

- 3 https://stackoverflow.com/questions/25869207/unprotected-private-key-fileheroku
- 179 protected-private-key
  - 1 (protected-private-key(d
  - 1 (protected-private-key(dmplac
- 44 (protected-private-key(dsa(p%m)(q%m)(g%m)(y%m)(protected
- 138 (protected-private-key(ecc(curve
- 46 (protected-private-key(elg(p%m)(g%m)(y%m)(protected
- 46 (protected-private-key(rsa(n%m)(e%m)(protecte

ubuntu@ubuntu:~/Desktop/\$ cat ./backup/gpg/grep\_results.txt | grep -F "(21:protected-private-key(3:rsa(1:n513:"

/dev/mapper/lucasg--vg-root: c6978d2000 (21:protected-private-key(3:rsa(1:n513:

/dev/mapper/lucasg--vg-root: c6978d3000 (21:protected-private-key(3:rsa(1:n513:

```
# (... etc ...)
```

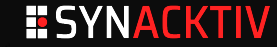

#### Reconstruct back the ~/.gnupg/XXXX.key files

```
cat_mem() { sudo dd if=/dev/mapper/lucasg--vg-root bs=1 skip=$(("$1")) count=$(("$2")) 2>/
    dev/null; }
remove_trailing_null_bytes() { sed '$ s/\x00*$//';}
recover_gpg_key() {
       cat_mem 0x"$1" 0x1000 | remove_trailing_null_bytes > ./backup/gpg/
           recovered_gpg_key_"$1".key;
      ls -als ./backup/gpg/recovered_gpg_key_"$1".key;
$ cat ./backup/gpg/grep_results.txt | grep -F "(21:protected-private-kev(3:rsa(1:n513:" |
    awk '{print $2}' | while read offset; do recover_gpg_key $offset; done
4 -rw-rw-r-- 1 ubuntu ubuntu 2056 Oct 1 11:28 ./backup/gpg/recovered_gpg_key_c6978d2000.
    kev
4 -rw-rw-r-- 1 ubuntu ubuntu 2056 Oct 1 11:28 ./backup/gpg/recovered_gpg_key_c6978d3000.
    key
```

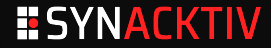

#### Understand ~/.gnupg/XXXX.key file format

```
** Protected Private Key Format
A protected key is like this:
(protected-private-key
  (rsa
   (n #00e0ce9..[some bytes ]..51#)
   (e #010001#)
   (protected mode (parms)
         encrypted_octet_string)
   (protected-at <isotimestamp>)
   (uri http://foo.bar x-foo:what)
  (comment whatever)
```

Source : https://lists.gnupg.org/pipermail/gnupgdevel/2017-December/033295.html

| <pre>6 hd ./backup/gpg/recovered_gpg_key_c6978d2000.key</pre> |       |    |    |    |    |    |    |    |    |    |    |    |    |    |    |    |               |                               |
|---------------------------------------------------------------|-------|----|----|----|----|----|----|----|----|----|----|----|----|----|----|----|---------------|-------------------------------|
| 0000                                                          | 0000  | 28 | 32 | 31 | 3a | 70 | 72 | 6f | 74 | 65 | 63 | 74 | 65 | 64 | 2d | 70 | 72            | (21:protected-pr              |
| 0000                                                          | 0010  | 69 | 76 | 61 | 74 | 65 | 2d | 6b | 65 | 79 | 28 | 33 | 3a | 72 | 73 | 61 | 28            | ivate-key(3:rsa(              |
| 0000                                                          | 0020  | 31 | 3a | 6e | 35 | 31 | 33 | 3a | 00 | d8 | 70 | 5a | b9 | 2e | 00 | 83 | 9b            | 1:n513:pZ                     |
| 0000                                                          | 0030  | e3 | d1 | fd | 41 | 79 | 75 | 28 | a3 | dd | a9 | 43 | 0e | b7 | 37 | 61 | $\mathbf{cd}$ | Ayu(C7a.                      |
| (snipped)                                                     |       |    |    |    |    |    |    |    |    |    |    |    |    |    |    |    |               |                               |
| 0000                                                          | 0220  | 7e | f8 | 55 | 10 | 5b | b1 | 82 | b1 | 29 | 28 | 31 | 3a | 65 | 33 | 3a | 01            | ~.U.[)(1:e3:.                 |
| 0000                                                          | 0230  | 00 | 01 | 29 | 28 | 39 | 3a | 70 | 72 | 6f | 74 | 65 | 63 | 74 | 65 | 64 | 32            | <pre> )(9:protected2 </pre>   |
| 0000                                                          | 0240  | 35 | 3a | 6f | 70 | 65 | 6e | 70 | 67 | 70 | 2d | 73 | 32 | 6b | 33 | 2d | 73            | 5:openpgp-s2k3-s              |
| 0000                                                          | 0250  | 68 | 61 | 31 | 2d | 61 | 65 | 73 | 2d | 63 | 62 | 63 | 28 | 28 | 34 | 3a | 73            | ha1-aes-cbc((4:s              |
| 0000                                                          | 0260  | 68 | 61 | 31 | 38 | 3a | d3 | 1e | 66 | e2 | 87 | 90 | 37 | ad | 39 | 3a | 31            | ha18:f7.9:1                   |
| (sni                                                          | pped) | )  |    |    |    |    |    |    |    |    |    |    |    |    |    |    |               |                               |
| 0000                                                          | 07e0  | 69 | 9e | 29 | 28 | 31 | 32 | 3a | 70 | 72 | 6f | 74 | 65 | 63 | 74 | 65 | 64            | <pre> i.)(12:protected </pre> |
| 0000                                                          | 07f0  | 2d | 61 | 74 | 31 | 35 | 3a | 32 | 30 | 31 | 38 | 31 | 31 | 30 | 38 | 54 | 31            | -at15:20181108T1              |
| 0000                                                          | 0800  | 37 | 34 | 36 | 30 | 38 | 29 | 29 | 29 |    |    |    |    |    |    |    |               | 74608)))                      |
|                                                               |       |    |    |    |    |    |    |    |    |    |    |    |    |    |    |    |               |                               |

**SYNACKTIV** 

#### 26/36

#### Compute back the corresponding keygrips

\$ gpgsm --call-protect-tool --show-keygrip '/media/ubuntu/a733ad08-1f25-44b5-8dc6-38336 ef027e7/backup/gpg/recovered\_gpg\_key\_c6978d2000.key' gpgsm: Note: '--show-keygrip' is not considered an option DA39A3EE5E6B4B0D3255BFEF95601890AFD80709 \$ gpgsm --call-protect-tool --show-keygrip '/media/ubuntu/a733ad08-1f25-44b5-8dc6-38336 ef027e7/backup/gpg/recovered\_gpg\_key\_c6978d3000.key' gpgsm: Note: '--show-keygrip' is not considered an option 20EABE5D64B0E216796E834F52D61FD0B70332FC

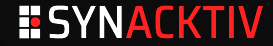

GPG

## Putting everything back in ~/.gnupg \$ mkdir -p ~/.gnupg/private-keys-v1.d && rm ~/.gnupg/pubring.kbx \$ cp recovered\_gpg\_key\_c6978d2000.key ~/.gnupg/private-keys-v1.d/ DA39A3EE5E6B4B0D3255BFEF95601890AFD80709.key

\$ cp recovered\_gpg\_key\_c6978d3000.key ~/.gnupg/private-keys-v1.d/20 EABE5D64B0E216796E834F52D61FD0B70332FC.key

```
$ gpg --import lg.asc
gpg: keybox '~/.gnupg/pubring.kbx' created
gpg: key 0CB1775E1FC8AF64: public key "Lucas Georges <lucas.georges@synacktiv.com>" imported
gpg: Total number processed: 1
gpg: imported: 1
```

```
$ gpg -d /mnt/backup/p2o_miami/p2o_archive_21_07_2020.7z.gpg | tail -n 10 | hd
gpg: encrypted with 4096-bit RSA key, ID DC613035AC6B5FD5, created 2018-11-08
    "Lucas Georges <lucas.georges@synacktiv.com>"
00000000 a4 99 12 e5 48 3c 8a 02 37 b1 16 b0 16 84 5d 27 |....H<..7....]'|
00000010 c8 bd af 43 33 fa b6 b7 af 6d e3 b7 aa 25 2f ee |...C3...m...%/.|
```

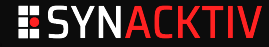

#### Carving back the contents of a private SSH key

```
$ cat_mem() {sudo dd if=/dev/mapper/lucasg--vg-root bs=1 skip=$(("$1")) count=$(("$2")) 2>/dev/null;}
$ truncate_using_marker() { sed -e '/'"$1"'/,${//i '"$1"'' -e 'd}';}
$ recover_ssh_key() {
    cat_mem 0x"$1" 0x8000 | truncate_using_marker '-----END OPENSSH PRIVATE KEY-----' > ./backup/ssh/
    recovered_ssh_key_"$1".key;
    ls -als ./backup/ssh/recovered_ssh_key_"$1".key;
}
ubuntu@ubuntu:-/$ grep -F "BEGIN OPENSSH PRIVATE KEY" /mnt/backup/strings.txt >
    /mnt/backup/ssh/other_grep_results.txt
ubuntu@ubuntu:-/$ cat ./backup/ssh/other_grep_results.txt | awk '{print $2}' | while read offset; do
    recover_ssh_key "$offset"; done
```

| ubuntu@ubuntu:~/\$ ls -a] | <pre>s ./backup/ssh/recov*</pre> |   | grep | " | 34 "   | a | awk 👎 | (print | \$10}'   |     | xargs | -I  | {}   | rm   | {}    |   |
|---------------------------|----------------------------------|---|------|---|--------|---|-------|--------|----------|-----|-------|-----|------|------|-------|---|
| ubuntu@ubuntu:~/\$ ls -a] | <pre>s ./backup/ssh/recov*</pre> | 1 | grep | " | 70 "   | a | awk 👎 | {print | \$10}'   |     | xargs | -I  | {}   | rm   | {}    |   |
| ubuntu@ubuntu:~/\$ ls -a] | <pre>s ./backup/ssh/recov*</pre> | 1 | grep | " | 32768" | 1 | awk   | '{prir | nt \$10} | ' 1 | xarg  | s - | ·I { | [} r | rm {] | } |

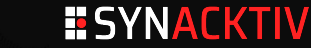

#### **Fingerprinting SSH public keys**

\$ sudo ssh-keygen -B -f /media/ubuntu/a733ad08-1f25-44b5-8dc6-38336ef027e7/backup/clés\_lucasg.pub 4096 xuheg-bilud-bunoz-zocyz-codaz-dikic-zydel-herib-bipiz-turar-dixix lucasg@lucasg (RSA) 4096 xivin-buzih-decol-cyguz-vahec-dugut-repyv-hyzab-zygen-tudub-nexax lucasg@lucasg (RSA) 4096 xubep-pyvus-meren-doryd-bobiz-bomib-zidom-ravat-ducyt-manas-doxux lucasg@lucasg (RSA) 256 xecap-vyset-gusor-rukyr-ryhuh-kyvev-vidir-zudyd-givyf-mepel-zaxax lucasg@lucasg (ED25519) 256 xicif-pevok-caluc-putut-tanaf-lezaz-syzad-mubuz-dacov-kysyd-tyxax lucasg@lucasg (ED25519-SK)

#### Fingerprinting recovered SSH private keys

- \$ find ./backup/ssh/recovered\_ssh\_key\_\* | while read filepath ; do sudo ssh-keygen -B -f "\$filepath" 2>/dev/null; done | sort -n | uniq 256 xebal-zogez-litep-bamaz-lagud-pubyt-reluz-vazoh-sagaz-gecuf-cuxox root@500a2f1385e9 (ED25519)
- 256 xecaz-vipec-coseg-pusik-bumyn-kerom-benem-gynyv-homuv-mebyl-fyxex nt authority\system@WinDev1811Eval (ED25519)
- 256 xupir-hosyk-moniz-hamab-damal-fakit-luhas-lihes-bebeg-syhav-gyxex root@photon-machine (ECDSA)
- 521 xupim-fuloz-lyzom-disez-tutan-hanag-vyvov-pynyz-filuk-fihit-kexox ettore@localhost.localdomain (ECDSA)
- 2048 xelom-higyp-zovuk-zuzoz-dazip-hilun-lyvol-rerah-cimeh-lopud-syxix kami@kami-dell-latitude (RSA)
- 2048 xerig-nudik-tezob-nuzoz-tovog-dezyc-bihim-guvov-pycez-zohap-dyxux lucasg (RSA)
- 2048 xutor-zykik-zured-rekut-mesat-gunod-makoc-sydum-teget-zybap-lixax root@debian (RSA)
- 3072 xovez-sapev-furud-robop-synin-dirid-tasyr-rolaz-pepyh-hakuv-zyxix root@ee23c13d64e9 (RSA)

- - -

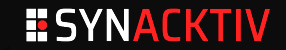

#### Take a good look at private key filesizes

```
$ sudo ssh-kevgen -B -f /home/ubuntu/.ssh/test 4096 rsa
4096 xogob-nipar-hetiz-zibir-lozym-gogeh-dibib-cusom-zumin-cibyn-gixyx root@ubuntu (RSA)
$ ls -als /home/ubuntu/.ssh/test 4096 rsa
4 -rw------ 1 root root 3434 Oct 2 09:33 /home/ubuntu/.ssh/test 4096 rsa
$ ls -als ./backup/ssh/recovered_ssh_kev_* | awk '{print $6 " " $10}' | grep 3434
                                                                                      # rsa 4096
3434 ./backup/ssh/recovered_ssh_key_c59f6a5000.kev
3434 ./backup/ssh/recovered_ssh_kev_c5a37fe000.kev
3434 ./backup/ssh/recovered ssh kev c5aa130000.kev
$ ls -als ./backup/ssh/recovered_ssh_key_* | awk '{print $6 " " $10}' | grep 602
                                                                                      # ed55219-sk
602 ./backup/ssh/recovered ssh kev c5912d6000.kev
$ ls -als ./backup/ssh/recovered_ssh_key_* | awk '{print $6 " " $10}' | grep 444
                                                                                      # ed55219
444 ./backup/ssh/recovered_ssh_key_c591374000.kev
```

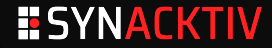

#### Just bruteforce it

```
$ lucasg@lazarus:~$ find ./ssh/ | while read file;do \
    ssh-keygen -p -P "toto" -N "" -f $file;\
done
Failed to load key ./ssh/recovered_ssh_encrypted_key_AAAAAA: incorrect passphrase supplied
    to decrypt private key
...
Saving key "./ssh/recovered_ssh_encrypted_key_BBBBBB" failed: Permission denied.
...
```

#### Warning

If you're not careful with the previous command you can leak your SSH passphrase into your **.bash\_history**. Put a space before the command to prevent logging, or change your SSH passphrase again once you've identified which private key correspond to which passphrase.

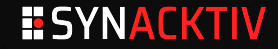

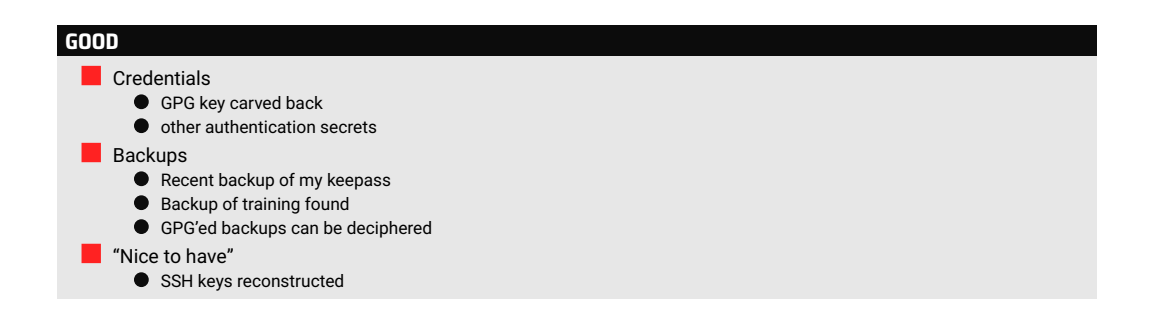

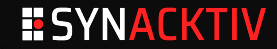

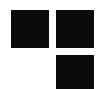

#### BAD

3 days lost for forensic + 2 days for re-setupPartial update of training : 5 days x 2 people.

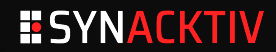

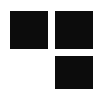

#### BAD

- 3 days lost for forensic + 2 days for re-setup
- Partial update of training : 5 days x 2 people.

#### UGLY

- Lost nearly all my presentation's slides
- Lost all my README.md and TODO.md files
- Lost almost all my "personal" projects and dotfiles

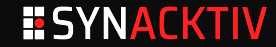

#### Conclusion

- Data loss/Burning Datacenters/Ransomware attacks are traumatic events
  - Get help from friends and family
  - Also get help from professionals :)
- Explicitely prepare a Disaster Recovery Plan
  - for yourself
  - for your organization

Encrypt your archives with a secondary recovery key (luks, gpg, etc.)

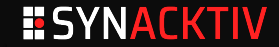

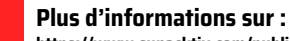

https://www.synacktiv.com/publications/rm-rf-is-the-root-of-all-evil

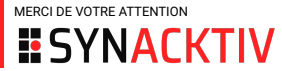